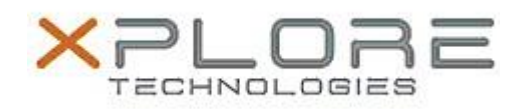

# Xplore Technologies Software Release Note

| Name                             | XSLATE R12 BIOS                                                   |
|----------------------------------|-------------------------------------------------------------------|
| File Name                        | XR12_BIOS_iX125R1_A09.zip                                         |
| Release Date                     | November 29, 2018                                                 |
| This Version                     | A09                                                               |
| Replaces<br>Version              | All previous versions                                             |
| Intended Users                   | XSLATE R12 users                                                  |
| Intended<br>Product              | XSLATE R12 Tablet PCs ONLY                                        |
| File Size                        | 25 MB                                                             |
| Supported<br>Operating<br>System | Windows 7 (64-bit)<br>Windows 8.1 (64-bit)<br>Windows 10 (64-bit) |
| Fixes in this Release            |                                                                   |

Fixed an intermittent system black screen hang doing warm boot

### What's New in this Release

- Improved cold boot functionality at low temperature environment
- Improved BIOS setup password management

### Known Issues

N/A

## Installation and Configuration Instructions

### To install the BIOS A09 update, perform the following steps:

- 1. Download the update and save to the directory location of your choice.
- 2. Unzip the file to a location on your local drive. This package contains the BIOS payload iX125R1\_A09.exe and the TPM firmware TpmFw.cab file.
- 3. Double-click the installer (iX125R1\_A09.exe) and follow the prompts.

Note: TpmFw.cab must be in the same directory with iX125R1\_A09.exe. This BIOS update utility will restart the tablet twice. The first reboot updates the BIOS and then the second reboot updates the TPM firmware if needed.

### Licensing

Refer to your applicable end-user licensing agreement for usage terms.